## 「QRコード」で友だち追加する方法

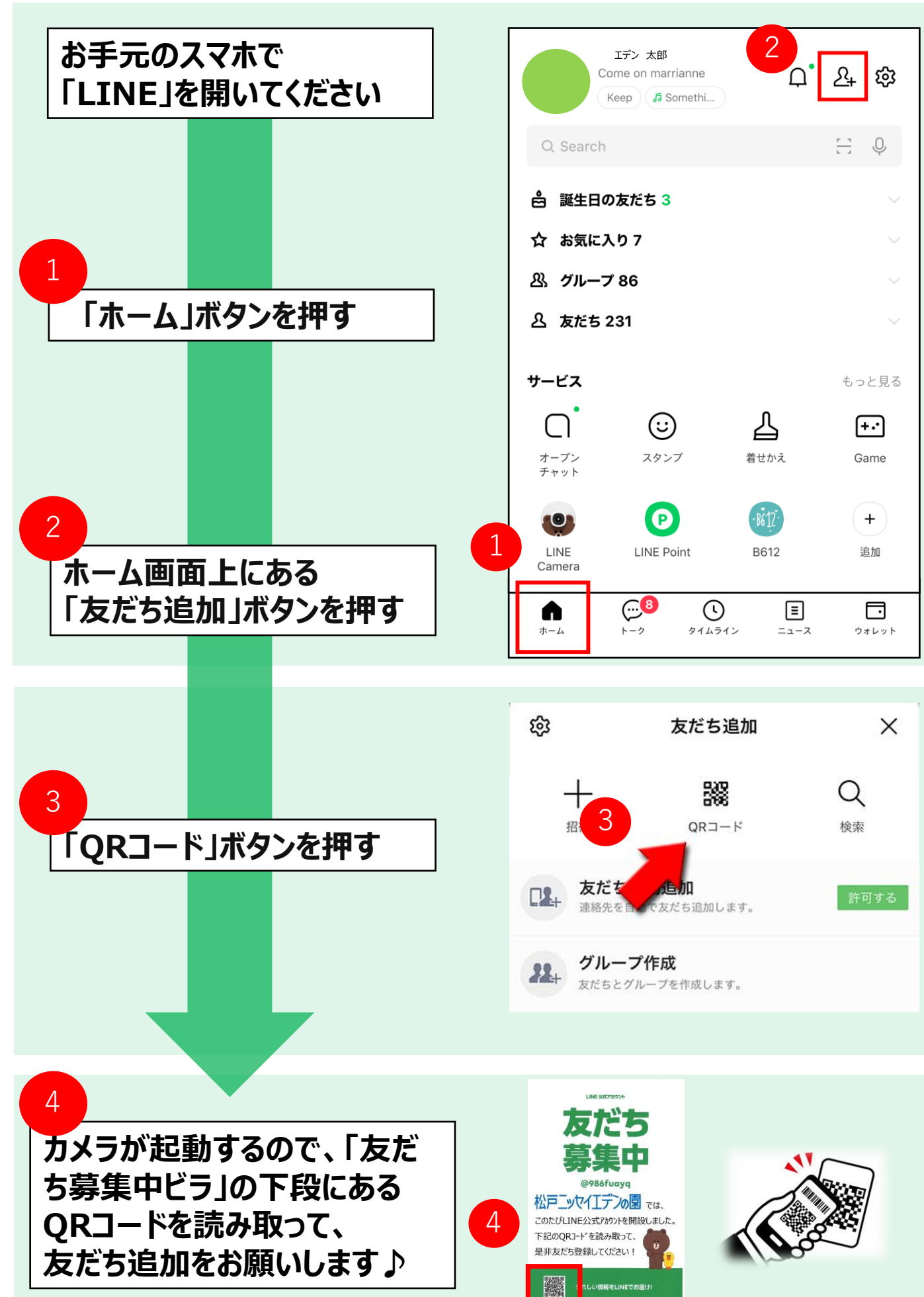

松戸ニッセイエデンの園

## <u>「ID」で友だち追加する方法</u>

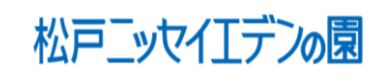

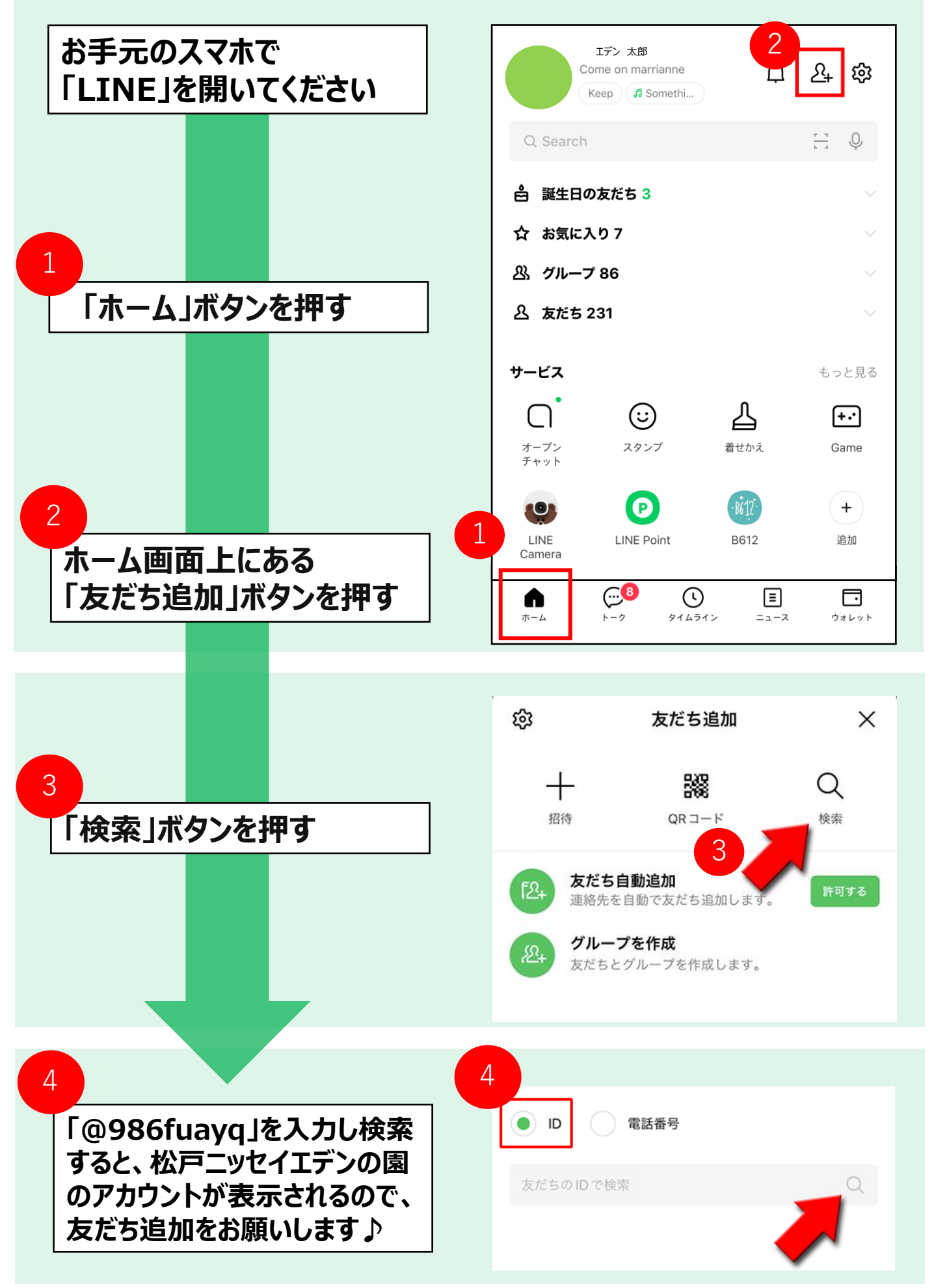